2022年12月山东省电子税务局常见问题汇总(一)

1、自然人代开增值税普通发票时,发票开具备注填写后系统仍弹出提示,请问备注信息应如何填写?

| t i              |         |                  |           |        |            |                                       |            | 271.84 | 8, 10    | 21       | 30     |        |
|------------------|---------|------------------|-----------|--------|------------|---------------------------------------|------------|--------|----------|----------|--------|--------|
|                  |         |                  |           |        |            | Job Jun                               | 9319A      |        |          |          |        |        |
| 2 <del>Ait</del> | 280     |                  |           | 减负税    | (弗)额       | 3:16                                  | 110K       |        | 成本人利益而   | 0        |        |        |
| 明月 备注            | 起注      | 這地 (             | 目的地 西环 运输 | 车辆信息 名 | · 运输货      | ————————————————————————————————————— | 徽纳的个人所得税,总 | 由扣缴义务  | 人依法代扣代缴。 |          |        |        |
|                  |         |                  |           |        |            |                                       |            |        |          |          |        |        |
| 如纳税款信息           |         |                  |           |        |            |                                       |            |        |          |          |        |        |
| 序号               | 征收项目    | 征收品目             | 计税依据      |        | 税          | ····· •·                              |            | 税額     | 普惠减征比例(% | ) 普惠减免税額 | 已繳税额   | 应补税费额  |
| 1                | 増値税     | 商业(3%)           | 271.84    | 0.03   | 16.25      |                                       |            | -      | 0        | 0.00     | 0.00   | 0.00   |
| 2                | 城市维护建设税 | 县城、镇(增值税)<br>附征) | 0.00      | 0.05   | 提供货物       | 运输服务,应将起运地                            | 也、目的地、运输车  |        | 50       | 0.00     | 0.00   | 0.00   |
| 3                | 教育费附加   | 增值税教育费附加         | 0.00      | 0.03   | 新信息以       | 及运输货物信息等内容                            | 3填写在发票备注栏  |        | 50       | 0        | 0.00   | 0.00   |
| 4                | 地方教育费附加 | 增值税地方教育附<br>加    | 0.00      | 0.02   | <b>τ</b> • |                                       |            |        | 50       | 0        | 0.00   | 0.00   |
| 合计               |         |                  |           |        |            |                                       | 确定         |        |          |          |        | 0.00   |
|                  |         |                  |           |        | _          |                                       |            |        |          |          |        |        |
| 「使用税款信」          | 息       |                  |           |        |            |                                       |            |        |          |          |        |        |
|                  | 税款      | 属明起 *            |           |        |            |                                       | 税款属期止 *    |        |          |          | 查道     | ۹.     |
| 选择               | 完税凭证    | 号码 征收            | 项目 :      | 征收品目   | 计税依        | 据 税率                                  | 发票代开       | 兑额     | 可扣除税额    | 本次扣除税额   | 税款所属期起 | 税款所属期止 |
| 台计               |         |                  |           |        |            |                                       |            |        |          |          |        |        |
|                  |         |                  |           |        |            |                                       |            |        |          |          |        |        |
|                  |         |                  |           |        | 保友         | 黄穂 提立 安                               | 要预验 打印     |        |          |          |        |        |

当您代开的货物或应税劳务名称为运输类时,系统自动带出 备注信息的填写格式,请在系统自动带出的备注信息中补充起运 地、目的地、车辆信息等相关内容,如下图所示:

| 返回 上级     | ▶ 代目 | 1分重办理 |          |               |       |        |               |           |            |                    |         |         |          |
|-----------|------|-------|----------|---------------|-------|--------|---------------|-----------|------------|--------------------|---------|---------|----------|
| 代开发票      | 输入关  | 罐字,选择 | 代开货物和服务  | 3适合的税收3       | 分类编码  | } *    |               | 其他货物运输    | )服务        |                    |         |         |          |
| 常用联系人维护   | 增值移  | 曾通发票代 | 开申请-劳务、  | 货物信息 <u>贷</u> | 物或应利  | 脱劳务、服务 | 信息条数较多        | 8时,建议您使   | 用EXCEL导。   | 入功能。               | 导入Excel |         |          |
| 代开发票流程指引  | 序号   | 货物或应  | 如税劳务名称*  | 规格型等          | 5     | 计量单位   | 数量            | 单价        | 金额(7       | 下合税)               | 税额      | 价税小计    | 清空       |
| 代开发票办理    | 1    | 运输    |          |               |       | ~      | • 1           | 1233.0000 | 00 1233.00 |                    | 36.99   | 1269.99 | 清空       |
| 代开始要由速查询  | 2    |       |          |               |       | ~      | •             |           |            |                    |         |         | 清空       |
|           |      |       |          |               |       | ~      |               |           | 1233       |                    | 36.99   | 1269.99 | 有至       |
| 目然人房屋税源申报 | <    |       |          |               |       |        |               |           |            |                    |         |         |          |
| 代开发票作废    |      | rit   | 1269.99  |               | J     | 咸免税(费) | 增加<br>额 36.99 | 删除        |            | 应补税额               | 0       |         |          |
| 代开发票邮寄    | 发票开  | 具备注   | 应依法自行    | 行申报缴纳经营       | 「新得个」 | 人所得税。起 | 运地: 目的地       | 的: 车辆信息:  | 货物信息:      |                    |         |         | ×        |
| 代开发票邮寄查询  |      |       |          |               |       |        |               |           |            |                    |         |         |          |
|           | 应约   | 的税款信息 |          |               |       |        |               |           |            | 医电波须               | 印 普車油   | 合む      |          |
|           | 序    | 号 征   | 收项目 征收   | 品目 计称         | 依据    | 税率     | 速算扣除          | 应纳税额      | 减免税额       | ₹-55/00/11<br>例(%) | 部       | 500T    | •, 🙂 🍨 📼 |
|           |      | 1 增值; | 其他货<br>税 | 物运 1233.      | 00 0  | 0.03   | 0.00          | 36.99     | 36.99      | 0                  | 0.00    | 0.00    | 0.00     |

请勿删除系统自动带出的备注信息,应在带出的备注信息中进行补充。

2、我单位需要更正 2021 年 1 月、2 月、3 月税款所属期的 印花税,在财产和行为税税源信息报告中的印花税税源采集模 块,输入税款所属期,查询不到这三个月的税源,无法更正怎 么办?

| Ç E    | 卩花秡        | 锐源采集       |        |              |           |          |           |         |    |
|--------|------------|------------|--------|--------------|-----------|----------|-----------|---------|----|
| 纳税人识别  | 亭:         |            | 纳税人名称: |              | 串         | 报标志:     | ~         |         |    |
| 税款所属期起 | <u>₽</u> : | 2021-01-01 | 税款所属期止 | : 2021-03-31 |           | 查询税源 新增税 | 源 新増税源(旧) | 作废税源 跳转 | 神报 |
| 查询结果   |            |            |        |              |           |          |           |         |    |
|        | 序号         | 税款所属期起     | 税款所属期止 | 申报标志         | 录入日期      | 修改日期     |           | 操作      |    |
|        |            |            |        | -            |           |          |           |         |    |
|        |            |            |        | L            | 没有税源采集信息! |          |           |         |    |
|        |            |            |        |              |           |          |           |         |    |
|        |            |            |        |              |           |          |           |         |    |

"财产和行为税合并纳税申报"模块是在2021年6月上线启用 的,从2021年6月1日开始,申报印花税时需要先在财产和行为税 税源信息报告中印花税税源采集模块采集相应属期的税源,再进 行申报。2021年6月1日前是直接填写印花税申报表,更正时查询 相应属期的印花税纳税申报表,点击右侧"更正申报"进入报表 填写界面,如下图所示:

| 报日期起止:  | -         | 所属期起止: 2021-01-01 | - 2021-01-31 | 查询         |          |       |      |
|---------|-----------|-------------------|--------------|------------|----------|-------|------|
| 序号      | 申报表名称     | 原申报日期             | 所属期起         | 所属期止       | 更正前应补退金额 | 已更正次数 | 操作   |
| 1 《印花税纳 | 税申报(报告)表》 | 2021-02-0         | 3 2021-01-01 | 2021-01-31 | 360.30   | 0     | 更正申报 |
| · 派 工一贝 |           | 1 贝 啪定            |              |            |          |       |      |

修改数据后点击"申报"即可。

|          |            | *4###        | *11.51               | 574) [[] /] |            | 176 37 741  |                |        | -       |  |
|----------|------------|--------------|----------------------|-------------|------------|-------------|----------------|--------|---------|--|
|          |            |              |                      |             |            |             | 印花税纳税申报(报      | 告) 表   |         |  |
| 纳税人识别号   |            |              | 纳税人名称                |             | -          |             | 期              | 2022-1 | 11-15   |  |
| 税款所属期起   | 2021-01-01 |              | 税款所厘期止               |             | 2021-01-31 |             | 申报类型           | 正常申    | 报       |  |
| 纳税人类型    | 单位         |              | 登记注册类型               |             | 其他有限责任公司   |             | 所屬行业           | 普通货    | 物道路运输   |  |
| 身份证件类型   | 居民身份证      |              | 身份证件号码               |             |            |             | 联系方式           |        |         |  |
| 本期是否适用增低 | 直税小规模纳税人减  | 征政策 (减免性质代码: | 0009049901)          |             | ○ 是 ● 否    | 减征比例 (%)    |                |        |         |  |
|          | 向体制在订约日    | 应纳税凭证书立 (领   | 110000-0400          | 核定          | 征收         | 12 00 14 40 | +-10.052612408 | + 10   | 1644495 |  |
| 应税凭证名称   | 应购加完证据亏    | 受)日期         | 11-06-20-390-961-Hax | 核定计税依据      | 核定比例       | 10141014    | 本和控制化設         | 本則     |         |  |
|          | 1          | 2            | 3                    | 4           | 5          | 6           | 7=3*6+4*5*6    |        | 8       |  |
| 其他营业账簿   |            |              | 0.00                 | 0.00        | 0.0000%    | 500.0000%   |                | 0.00   | 0.00    |  |
| 资金账簿     |            |              | 0.00                 | 0.00        | 0.0000%    | 0.0500%     |                | 0.00   | 0.00    |  |
| 财产租赁合同   |            |              | 0.00                 | 0.00        | 1 🗸        | 0.1000%     |                | 0.00   | 0.00    |  |
| 货物运输合同   |            |              | 0.00                 | 900,640.47  | 0.8        | 0.0500%     |                | 360.26 | 0.00    |  |
| 合计       |            |              |                      |             |            |             |                | 360.26 | 0.00    |  |

3、我单位申报环境保护税,在"申报计算及减免信息"模 块填写"计算基数"后,"污染当量数"和"本期应纳税额" 栏都不计算怎么办?

| BRH BR BR BR BR BR BR BR BR BR BR BR BR BR                                                                                                    |                                      |                              | <b>.</b> E | 家税务总 | 局山东省电        | 电子税务局                  | 5        | 保存<br>童若PDF     | 批量导入     | 模板下载   | 导出重置       |
|----------------------------------------------------------------------------------------------------|--------------------------------------|------------------------------|------------|------|--------------|------------------------|----------|-----------------|----------|--------|------------|
| 納税人分割号         所用         納税人合称         のたし         第税         のたし         2022-07-01         税が用         のたが用         2022-09-30         2022-09-30         2022-09-30         2022-09-30         2022-09-30         2022-09-30         2022-09-30         2022-09-30         2022-09-30         2022-09-30         2022-09-30         2022-09-30         2022-09-30         2022-09-30         2022-09-30         2022-09-30         2022-09-30         2022-09-30         2022-09-30         2022-09-30         2022-09-30         2022-09-30         2022-09-30         2022-09-30         2022-09-30         2022-09-30         2022-09-30         2022-09-30         2022-09-30         2022-09-30         2022-09-30         2022-09-30         2022-09-30         2022-09-30         2022-09-30         2022-09-30         2022-09-30         2022-09-30         2022-09-30         2022-09-30         2022-09-30         2022-09-30         2022-09-30         2022-09-30         2022-09-30         2022-09-30         2022-09-30         2022-09-30         2022-09-30         2022-09-30         2022-09-30         2022-09-30         2022-09-30         2022-09-30         2022-09-30         2022-09-30         2022-09-30         2022-09-30         2022-09-30         2022-09-30         2022-09-30         2022-09-30         2022-09-30         2022-09-30         2020-00         200 |                                      |                              |            |      | 申报           | (计算及减免信     )          | 息        |                 |          |        |            |
| 中報量性         正常申級         彼尔県         区         2022-07-01         税款所審測止         2022-09-01         2022-09-01         2022-09-01         2022-09-01         2022-09-01         2022-09-01         2022-09-01         2022-09-01         2022-09-01         2022-09-01         2022-09-01         2022-09-01         2022-09-01         2022-09-01         2022-09-01         2022-09-01         2022-09-01         2022-09-01         2022-09-01         2022-09-01         2022-09-01         2022-09-01         2022-09-01         2022-09-01         2022-09-01         2022-09-01         2022-09-01         2022-09-01         2022-09-01         2022-09-01         2022-09-01         2022-09-01         2022-09-01         2022-09-01         2022-09-01         2022-09-01         2022-09-01         2022-09-01         2022-09-01         2022-09-01         2022-09-01         2022-09-01         2022-09-01         2022-09-01         2022-09-01         2022-09-01         2022-09-01         2022-09-01         2022-09-01         200000         2022-09-01         2022-09-01         2022-09-01         2022-09-01         2022-09-01         2022-09-01         2022-09-01         2022-09-01         2022-09-01         2022-09-01         2022-09-01         2020-01         20000         200-01         200-01         200-01         200-01         200-01         200-01       | 纳                                    | 脱人识别号                        |            |      |              | 纳税人名和                  | ۶        |                 |          | -      |            |
| 大气、水汚染物脂肪計算<       総合物の         第高校度(電気/60万<br>米、電気/升)       计算基数       デ汚染機能放量(千売成売)       汚染当量値(特征<br>値)(千売成売)       汚染当量値(特征<br>値)(千売成売)       汚染当量値(特征<br>(個)(千売成売)       汚染当量値(特征<br>(個)(千売成売)       消洗込       単位既額       本期成時形額       本期成時形額         1000       000       0.950000000       0.000000       0.000000       0.000       0.000       0.000       0.000         1000       0       0.9500000000       0.0000000       0.000000       0.000       0.000       0.000       0.000         1000       0       0.00       0.00000000       0.0000000       0.000000       0.000       0.000       0.000         1000       0       0.00       0.00000000       0.0000000       0.0000000       0.000       0.000       0.000       0.000         1000       0       0       0.00000000       0.0000000       0.0000000       0.0000000       0.000       0.000         1000       0       0       0.000000000       0.0000000       0.0000000       0.0000000       0.0000000       0.000         1000       0       0       0.00000000       0.0000000       0.0000000       0.0000000       0.00000000000000000000000000000000000                                                                                                    | 申报属性                                 | 正常申报                         |            |      | 按次申报 否       | ✓ 税款所属其                | 月起       | 2022-07-01      | 税款所属期止   |        | 2022-09-30 |
| 1000         0.95000000         0.000000         0.000000         0.000000         0.000000         0.000000         0.000000         0.000000         0.000000         0.000000         0.000000         0.000000         0.000000         0.0000000         0.000000         0.000000         0.000000         0.0000000         0.0000000         0.0000000000000000         0.00000000000000000000000000000000000                                                                                                    | 大气、水污染物监测;<br>最高浓度(毫克/标立方<br>米、毫克/升) | †算 <del>▼ 批星删除</del><br>计算基数 | 产污系数       | 排污系数 | 污染物排放量(千克或吨) | 污染当量值 (特征<br>值) (千克或吨) | 污染当量数    | 减免性质代码和项目名<br>称 | 单位税额     | 本期应纳税额 | 本期减免税额     |
| 1000         0.95000000         0.00000         0.00000         0.00000         0.00000         0.00000         0.00000         0.00000         0.00000         0.00000         0.00000         0.00000         0.00000         0.00000         0.00000         0.00000         0.00000         0.000000         0.00000         0.00000         0.00000         0.00000         0.00000         0.00000         0.000000         0.000000         0.000000         0.000000         0.000000         0.000000         0.000000         0.000000         0.0000000         0.00000000         0.0000000000000000000         0.00000000000000000000000000000000000                                                                                                    |                                      | 1000                         |            |      |              | 0.950000000            | 0.000000 | ~               | 6.000000 | 0.00   | 0.00       |
| 1000         0.95000000         0.00000         0.00000         0.00000         0.00000         0.00000         0.00000         0.00000         0.00000         0.000000         0.000000         0.000000         0.000000         0.000000         0.000000         0.000000         0.000000         0.000000         0.0000000         0.0000000         0.000000000000000         0.00000000000000000000000000000000000                                                                                                    |                                      | 1000                         |            |      |              | 0.950000000            | 0.000000 | ~               | 6.000000 | 0.00   | 0.00       |
| 1000         1.20000         1.20000         0.00         0.000         0.000           1000         4.000000000         0.00000         0.00000         0.00000         0.000         0.000         0.000         0.000         0.000         0.000         0.000         0.000         0.000         0.000         0.000         0.000         0.000         0.000         0.000         0.000         0.000         0.000         0.000         0.000         0.000         0.000         0.000         0.000         0.000         0.000         0.000         0.000         0.000         0.000         0.000         0.000         0.000         0.000         0.000         0.000         0.000         0.000         0.000         0.000         0.000         0.000         0.000         0.000         0.000         0.000         0.000         0.000         0.000         0.000         0.000         0.000         0.000         0.000         0.000         0.000         0.000         0.000         0.000         0.000         0.000         0.000         0.000         0.000         0.000         0.000         0.000         0.000         0.000         0.000         0.000         0.000         0.000         0.000         0.000         0.000                                                                                                    |                                      | 1000                         |            |      |              | 0.950000000            | 0.000000 | ~               | 6.000000 | 0.00   | 0.00       |
| 1000         1.20000         0.00         1.20000         0.00         0.00           1000         4.000000000         0.000000         0.000000         0.000000         0.0000000         0.00000000000000000000000000000000000                                                                                                    |                                      | 1000                         |            |      |              | 4.000000000            | 0.000000 | ~               | 1.200000 | 0.00   | 0.00       |
| 1000 1.200000 4.00000000 0.000000 V 1.20000 0.00 0.00                                                                                                    |                                      | 1000                         |            |      |              | 4.000000000            | 0.000000 | ~               | 1.200000 | 0.00   | 0.00       |
|                                                                                                    |                                      | 1000                         |            |      |              | 4.0000000000           | 0.000000 | ~               | 1.200000 | 0.00   | 0.00       |

纳税人在"环境保护税基础信息采集表"中维护的"排污系数" 是指选择的"污染物排放量计算方法"。

| 环境保护税基础信息采集表            ・                                                                                                    |             |              | <b>*</b> | 国家   | 家税务     | 总局  | 局山东省       | 省电子        | 税身    | 保存     | 作废           | 批量导) | 模      | 板下载     | 导出           | 调取玥              | 保部门数据   | Ē      | nd. |
|----------------------------------------------------------------------------------------------------|-------------|--------------|----------|------|---------|-----|------------|------------|-------|--------|--------------|------|--------|---------|--------------|------------------|---------|--------|-----|
| 영제.(3명) 영 (슈-土全信用(13) :                                                                                                    |             |              |          |      |         |     | 环          | 、境保护税基     | 甜信息   | 采集表    | E.           |      |        |         |              |                  |         |        |     |
| 1.放次由报         百         2.从事用注1里         百         3.地学的水用中地理场         百         4.出活以放用中地理场         百         5           *5.污染物物类別         水大电污染物         ×         6.肺污许可证编号         7.生产经营新在区划         業差         ✓         4.出活以放用中地理场         百         ×         ×           普湾の条件→          6.肺污许可证编号         7.生产经营新在区划         業差         ✓         8.生态环境主音部)         業城区         ×         ×           推放口编号           7.生产经营新在区划         第         グ         税源偏号           9%形态信息           *               5         5         5         5         5         1         第          ×         ×         ×         ×         ×         ×         ×         ×         ×         ×         ×         ×         ×         ×         ×         ×         ×         ×         ×         ×         ×         ×         ×         ×         ×         ×         ×         ×         ×         ×         ×         ×         ×         ×         ×         ×         ×         ×         ×         ×         ×         × <td>纳税人识别号(统一社会</td> <td>信用代码) :</td> <td></td> <td></td> <td></td> <td></td> <td></td> <td></td> <td></td> <td></td> <td></td> <td></td> <td></td> <td></td> <td></td> <td>纳税人名称:<br/>金额单位</td> <td>2: 人民币元</td> <td>(列至角分)</td> <td></td> | 纳税人识别号(统一社会 | 信用代码) :      |          |      |         |     |            |            |       |        |              |      |        |         |              | 纳税人名称:<br>金额单位   | 2: 人民币元 | (列至角分) |     |
| *5.活発物発動     X大喝污染物     ・     6.指污许可证编号     7.生产经营侨在区 製売区     東北区     ×     ×       査询条件+             ×     ×     ×       査询条件+                ×     ×     ×     ×     ×     ×     ×     ×     ×     ×     ×     ×     ×     ×     ×     ×     ×     ×     ×     ×     ×     ×     ×     ×     ×     ×     ×     ×     ×     ×     ×     ×     ×     ×     ×     ×     ×     ×     ×     ×     ×     ×     ×     ×     ×     ×     ×     ×     ×     ×     ×     ×     ×     ×     ×     ×     ×     ×     ×     ×     ×     ×     ×     ×     ×     ×     ×     ×     ×     ×     ×     ×     ×     ×     ×     ×     ×     ×     ×     ×     ×     ×     ×     ×     ×     ×     ×     ×     ×     ×     ×     ×     ×     ×     ×     ×     ×     ×     ×     ×                                                                                                         | 1.按次申报      | 否            |          |      |         | ~   | *2.从事海洋工程  | 문 否        | •     | • 3.城乡 | 污水集中处理场<br>所 | 否    | •      | • 4.生活垃 | ·坂集中处理场<br>所 | 易 否              |         | ~      |     |
|                                                                                                    | *5.污染物类别    | ×大气污染物       |          |      |         | ~   | 6.排污许可证编   | 5          |       | 7.生产   | "经营所在区划      | 菜芜区  | •      | • 8.生态现 | 不境主管部门       | 莱城区              |         | × ~    |     |
| 排院庁可证编号         ・・・・・・・・・・・・・・・・・・・・・・・・・・・・・・・・・・・・                                                                                                    | 査询条件▼       |              |          |      |         |     |            |            |       |        |              |      |        |         |              |                  |         |        |     |
| 排放口编号         排放口或用声源名称         育会の发信号           *生产品售所在街         排放口地理型标子信息         排放口地理型标子信息         *祝源有效期起         *祝源有效期起         *污染物洗剂         が污染物名称         征收子目         算方法         操作                                                                                                    | 排污许可证编号     | 3            |          |      |         |     | 污染         | 物类别        |       |        |              |      | v :    | 脱源编号    |              |                  |         |        |     |
| 生产信告所在街         指放口地理坐标-信度         指放口地理坐标-结底         非成素有效器止         *玩楽物类別         水污染物体类         *污染物名称         征收子目         *污染物热酸量计           多         分         砂         度         分         砂         *祝素有效器止         *污染物类別         水污染物体类         *污染物名称         征收子目         算方法                                                                                                    | 排放口编号       |              |          |      |         |     | 排放口或       | 噪声源名称      |       |        |              |      | 查询     | 院源信息    |              |                  |         |        |     |
| 生产经费指布指的         排放口地量坐标-径度         排放口地量坐标-径度         排放口地量坐标-径度         排放口地量型标-径度         注入         *祝源有效期止         *污染物类别         水污染物件类         *污染物名称         征收子目         *污染物准放量计         操作                                                                                                    |             |              |          |      |         |     |            |            |       |        |              |      |        |         |              |                  |         |        |     |
| 9         5         11         49         5         11         49         5         347,114                                                                                                    | 生产经营所在街     | 排放口地理坐       | 示-经度     | 排放口  | 1地理坐标-纬 | 腹   | *税源有效期起    | *税源有效期止    | *污染!  | 勿类别    | 水污染物种类       | t *F | 染物名称   | 征收      | 7日 「         | 污染物排放            | 動计      | 操作     |     |
| - 泉鎮 2022-01-01 2022-12-31 大气汚染物 > 一般性粉尘 × > 其他 × > 排汚系数 × > 増加 機論                                                                                                    |             | ε <i>1</i> 1 | 459      | bit. | 75      | 459 | 2022-01-01 | 2022-12-31 | 大气污染物 | b v    |              | 一般性  | 粉尘 × ╰ | 其他      | × × łł       | 547516X<br>污系数 > | : ~ 増加  | 删除     |     |
| - 泉鎮 🔽 🕐 📃 🕗 📃 2022-01-01 2022-12-31 大气振荡 🗸 💆 二氧化歳 🗴 🗸 👘 勝汚蒸数 🗴 🖉 📷 🌇                                                                                                    | -泉镇 🗸       |              |          |      |         |     | 2022-01-01 | 2022-12-31 | 大气污染物 | 5 V    |              | 二氧化  | ≞ × ¥  |         | ~ 排          | 污系数 >            | - 増加    | 副除     |     |

选择"排污系数"计算"污染物排放量计算方法"的,在"申 报计算及减免信息"模块填写完"计算基数"后,需填写"排污 系数"或"产污系数",系统会根据给定公式自动计算"污染当 量数"和"本期应纳税额",操作方法如下:

双击"排污系数"栏(鼠标移动到"排污系数"栏时,系统 弹出操作提示),如下图所示:

|                                     | *                | <b>.</b> | 家税务总    | 局山东省国        | 电子税务                 | ·局       | 保存<br>查看PDF | 批量导入     | 模板下载   | 98 II      |
|-------------------------------------|------------------|----------|---------|--------------|----------------------|----------|-------------|----------|--------|------------|
|                                     |                  |          |         | 申报           | <b>쥖计算</b> 及减免       | 信息       |             |          |        |            |
|                                     | 内税人识别号           |          |         |              | 纳税人                  | 名称       |             |          |        |            |
| 申报属性                                | 正常申报             | ê 🔪      |         | 披次申报 否       | ✓ 税款所                | 運期起      | 2022-07-01  | 税款所属期止   |        | 2022-09-30 |
| 大气、水污染物监测<br>最高浓度(毫克/标立方<br>米、鼋克/升) | 計算▼ 批量删除<br>计算基数 | 产污系数     | 排污系数    | 污染物排放量(千克或吨) | 污染当量值(特征<br>值)(千克或吨) | 污染当量数    | 减免性质代码和项目名称 | 单位税额     | 本期应纳税额 | 本期减免税额     |
|                                     | 1000             |          |         |              | 0.9500000000         | 0.000000 | ~           | 6.000000 | 0.00   | 0.00       |
|                                     | 1000             |          | 双击可选择已采 | 集的排污系数。      | 000000               | 0.000000 | ~           | 6.000000 | 0.00   | 0.00       |
|                                     | 1000             |          |         |              | 0.9500000000         | 0.000000 | ~           | 6.000000 | 0.00   | 0.00       |
|                                     | 1000             |          |         |              | 4.0000000000         | 0.000000 | ~           | 1.200000 | 0.00   | 0.00       |
|                                     |                  |          |         |              | 4.0000000000         | 0.000000 | ~           | 1.200000 | 0.00   | 0.00       |
|                                     | 1000             |          |         |              |                      |          |             |          |        |            |

系统弹出排污系数选择框,您可根据本单位情况选择,如下 图所示:

|                        | - kur         |     | E             | ]家税多        | <b></b><br>身总 | 局山东省      | 电子税务             | 局      | e e       | 泉存  | 查看PDF      | 批量导入     | 模板下载   | 导出重置       |
|------------------------|---------------|-----|---------------|-------------|---------------|-----------|------------------|--------|-----------|-----|------------|----------|--------|------------|
|                        | ,             |     |               |             |               | d         | ᆸᇣᅶᄻᇼᇔ           | ふた白    |           |     |            |          |        |            |
|                        |               | 产排河 | 「京教           |             |               |           |                  |        |           |     |            | ×        |        |            |
| ŧ                      | <b>内税人识别号</b> | 排污  | <u></u><br>孫数 | 基础信息        |               |           |                  |        |           |     |            |          |        |            |
| 申报属性                   | 正常印           | 选中  | 序号            | 征收品目        | 征收子<br>目      | 计税基数 (产品产 | '量或原料耗用量) 单<br>位 | 污染物单位  | 产院        | 「系数 | 排污         | 系数       |        | 2022-09-30 |
| 大气、水污染物监测              | 計算▼批量删除       | ۲   | 1             | 二氧化硫<br>(气) |               | 吨         |                  | 千売(公斤) | 0.2570000 | 0   | 0.23100000 |          |        |            |
| 最高浓度(毫克/标立方<br>米、毫克/升) | 计算基数          |     |               |             |               |           |                  |        |           | 1.1 | 700        | ל        | 本期应纳税额 | 本期减免税额     |
|                        | 1000          |     |               |             |               |           |                  |        |           |     | WHAL       |          | 0.00   | 0.00       |
|                        | 1000          |     |               |             |               |           | 0.9500000000     | 0.000  | 000       |     | ~          | 6.000000 | 0.00   | 0.00       |
|                        | 1000          |     |               |             |               |           | 0.950000000      | 0.000  | 000       |     | ~          | 6.000000 | 0.00   | 0.00       |
|                        | 1000          |     |               |             |               |           | 4.0000000000     | 0.000  | 000       |     | ~          | 1.200000 | 0.00   | 0.00       |
|                        | 1000          |     |               |             |               |           | 4.000000000      | 0.000  | 000       |     | ~          | 1.200000 | 0.00   | 0.00       |
|                        | 1000          |     |               |             |               |           | 4.000000000      | 0.000  | 000       |     | ~          | 1.200000 | 0.00   | 0.00       |

选中排污系数,点确定后,"污染当量数"和"本期应纳税额"将自动计算,如下图所示:

|                                             |                                                                   | <b>.</b> E        | 家税务总          | 总局山东省国                        | 电子税务                                                                                                    | 局                                                             | 保存  查看PDF                                                             | 批量导入                                                           | 模板下载                                               | 导出重                                                          |
|---------------------------------------------|-------------------------------------------------------------------|-------------------|---------------|-------------------------------|----------------------------------------------------------------------------------------------------|---------------------------------------------------------------|-----------------------------------------------------------------------|----------------------------------------------------------------|----------------------------------------------------|--------------------------------------------------------------|
|                                             |                                                                   |                   |               | 申批                            | G计算及减免(                                                                                                    | 信息                                                            |                                                                       |                                                                |                                                    |                                                              |
| <u>ئ</u>                                    | 纳税人识别号                                                            |                   |               |                               | 纳税人名                                                                                                    | 称                                                             |                                                                       |                                                                |                                                    |                                                              |
|                                             |                                                                   |                   |               |                               |                                                                                                    |                                                               |                                                                       |                                                                |                                                    |                                                              |
| 申报属性<br>大气 水污染物监测)                          |                                                                   | ž                 |               | 按次申报 否                        | ∨ 税款所履                                                                                                    | <b>昆明起</b>                                                    | 2022-07-01                                                            | 税款所雇期止                                                         |                                                    | 2022-09-30                                                   |
| 申报屬性<br>大气、水污染物监测;<br>高浓度(毫克/标立方<br>米、毫克/升) | 正常申射<br>计算 <mark>- 批旦删除</mark><br>计算基数                            | 产污系数              | 排污系数          | 按次申报 否<br>污染物排放量(千売或吨)        | <ul> <li>税款所履</li> <li>汚染当量值(特征<br/>值)(千克或吨)</li> </ul>                                                                                                    | 調起                                                            | 2022-07-01<br>减免性质代码和项目名<br>称                                         | 税款所雇期止<br>单位税額                                                 | 本期应纳税额                                             | 2022-09-30<br>本期减免税額                                         |
| 申报屬性<br>大气、水污染物监测i<br>高浓度(毫克/标立方<br>米、毫克/升) | 正常申討<br>计算- 批星删除<br>计算基数<br>1000                                  | そ<br>产 汚 系 数<br>0 | 排污系数<br>0.231 | 按次申报 否<br>污染物排放量(千売或吨)<br>231 | ✓ 税款所履<br>污染当量值(特征<br>值)(千克或吨)<br>0.950000000                                                                                                    | 期起<br>污染当星数<br>243.157895                                     | 2022-07-01<br>减免性质代码和项目名<br>称                                         | 税款所履期止<br>单位税额<br>6.000000                                     | 本期应纳税额 1,458.95                                    | 2022-09-30<br>本期减免税額<br>0.00                                 |
| 申报屬性<br>大气、水污染物监测i<br>高浓度(毫克/标立方<br>米、毫克/升) | 正常申訊<br>计算- 批星删除<br>计算基数<br>1000<br>1000                          | そ<br>产污系数<br>0    | 排污系数<br>0.231 | 按次申报 否<br>污染物排放量(千売或吨)<br>231 | ─ 税款所履<br>污染当量值(特征<br>值)(千克或吨)<br>0.950000000<br>0.950000000                                                                                                    | 期起<br>污染当量数<br>243.157895<br>0.000000                         | 2022-07-01<br>减免性质代码和项目名<br>称<br>~                                    | 税款所履期止<br>单位税额<br>6.000000<br>6.000000                         | 本期应纳税额<br>1,458.95<br>0.00                         | 2022-09-30<br>本期减免税粮<br>0.00<br>0.00                         |
| 申报屠性<br>大气、水污染物监测<br>高浓度(窒气/乐立方<br>米、窒气/升)  | 正常申用<br>计算-<br>計算基数<br>1000<br>1000<br>1000                       | 产污系数<br>0         | 排污系数<br>0.231 | 按次申报 否<br>污染物排放量(千兆或吨)<br>231 | 税款所加     税款所加     市     ジョ     ジョー     ジョー     ジェー     ジェー     ジェー     ジェー     ジェー     ジェー     ジェー     ジョー     ジェー     ジェー | 期起<br>污染当显数<br>243.157895<br>0.000000<br>0.000000             | 2022-07-01<br>减免性质代码和项目名<br>称<br>~<br>~                               | 税款所履期止<br>单位税额<br>6.000000<br>6.000000<br>6.000000             | 本期应纳税额<br>1,458.95<br>0.00<br>0.00                 | 2022-09-30<br>本期减免税額<br>0.00<br>0.00<br>0.00                 |
| 申报届性<br>大气、水污染物监测<br>高浓度(窒克/标立方<br>米、窒克/升)  | 正常申排<br>计算~ 批混删除<br>计算基数<br>1000<br>1000<br>1000<br>1000          | PF15系数<br>0       | 排污系数<br>0.231 | 按次申报 否<br>污染物排放量(千死或吨)<br>231 | <ul> <li>         税款所加         汚染当量値(特征<br/>値)(千克或屯)         0.950000000         0.950000000         0.950000000         0.950000000         4.000000000         4.000000000         4.000000000         4.000000000         4.000000000         4.000000000         4.000000000         4.000000000         4.000000000         4.000000000         4.000000000         4.000000000         4.000000000000         4.0000000000         4.0000000000         4.0000000000         4.0000000000         4.000000000000         4.00000000000         4.000000000000000000         4.000000000000000000000000000000000000</li></ul>                                                                                                    | 調題<br>汚染当星数<br>243.157895<br>0.000000<br>0.000000<br>0.000000 | 2022-07-01<br>减免性质代码和项目名<br>称<br>~<br>~<br>~<br>~<br>~<br>~           | 税款所獲期止<br>单位税額<br>6.000000<br>6.000000<br>6.000000<br>1.200000 | 本期应纳税额<br>1,458.95<br>0.00<br>0.00<br>0.00         | 2022-09-30<br>本期减免税編<br>0.00<br>0.00<br>0.00<br>0.00         |
| 申报屬性<br>大气、水污染物监测i<br>高欢度(窒气/标立方<br>米、窒克/升) | 正常申<br>计算-<br>計算-<br>計算基数<br>1000<br>1000<br>1000<br>1000<br>1000 | そ<br>产汚系数<br>0    | 排污系数<br>0.231 | 按次申报 香<br>污染物排放量(千兆或吨)<br>231 | <ul> <li></li></ul>                                                                                                    | 期起<br>汚染当显数<br>243.157895<br>0.000000<br>0.000000<br>0.000000 | 2022-07-01<br>減免性质代码和项目名<br>称<br>~<br>~<br>~<br>~<br>~<br>~<br>~<br>~ | 税款所履期止<br>単位税額<br>6.000000<br>6.000000<br>1.200000<br>1.200000 | 本期应纳股额<br>1,458.95<br>0.00<br>0.00<br>0.00<br>0.00 | 2022-09-30<br>本期减免税線<br>0.00<br>0.00<br>0.00<br>0.00<br>0.00 |

4、我单位需要申报废弃电器电子产品处理基金收入表,请 问在电子税务局哪个模块申报?

您可通过"我要办税-税费申报及缴纳-其他申报"模块申报 "废弃电器电子产品处理基金收入",该征收项目纳税(费)期 限一般认定为"按季"报送,期满之日起15日内进行申报,电子 税务局在相应申报期内提供申报表报送功能。

您可通过"我的信息一纳税人信息一税(费)种认定信息" 模块,查看您单位"废弃电器电子产品处理基金收入"的税费种 认定信息及纳税期限,如下图所示:

| 茅号 | 税 (费) 种  | 税 (费) 目或品目 | 认定有效期起     | 认定有效期止     | 征收子目 | 国际行业明细   | 申报期限      | 纳税 (费) 期限 | 税率或单位税额 | 征收率  | 征收方式 |
|----|----------|------------|------------|------------|------|----------|-----------|-----------|---------|------|------|
| 1  | 企业所得税    | 应纳税所得额     | 2016-04-01 | 9999-12-31 |      | 其他未列明制造业 | 期满之日起15日内 | 季         | 0.25    | 0.03 | 自行申报 |
| 2  | 废弃电器电子产品 | 洗衣机        | 2017-07-01 | 2099-12-31 |      | 其他未列明批发业 | 期满之日起15日内 | 季         | 7       | 0    | 自行申报 |
| 3  | 残疾人就业保障金 | 残疾人就业保障金   | 2018-01-01 | 9999-12-31 |      | 其他未列明制造业 | 次年10月31日  | 年         | 1       | 0    | 自行申报 |
| 4  | 增值税      | 商业(3%)     | 2019-01-01 | 9999-12-31 |      | 其他未列明批发业 | 期满之日起15日内 | 季         | 0.03    | 0.03 | 自行申报 |
| 5  | 城市维护建设税  | 市区 (増値税附征  | 2019-01-01 | 9999-12-31 |      | 其他未列明制造业 | 期满之日起15日内 | 季         | 0.07    | 0    | 自行申报 |
| 6  | 増値税      | 研发服务       | 2019-01-01 | 9999-12-31 |      | 工程和技术研究和 | 期满之日起15日内 | 季         | 0.06    | 0.03 | 自行申报 |
| 7  | 个人所得税    | 工资薪金所得     | 2019-01-01 | 9999-12-31 |      | 其他未列明制造业 | 期满之日起15日内 | 月         | 0.03    | 0    | 代扣代缴 |
| 8  | 地方教育附加   | 增值税地方教育附   | 2019-01-01 | 9999-12-31 |      | 其他未列明制造业 | 期满之日起15日内 | 季         | 0.02    | 0    | 自行申报 |
| 9  | 教育费附加    | 增值税救育费附加   | 2019-01-01 | 9999-12-31 |      | 其他未列明制造业 | 期满之日起15日内 | 季         | 0.03    | 0    | 自行申报 |
| 10 | 增值税      | 其他行业 (17%  | 2019-01-01 | 9999-12-31 |      | 其他未列明制造业 | 期满之日起15日内 | 季         | 0.17    | 0.03 | 自行申报 |

5、我名下其中一车辆已经报废,2022年不需再申报,以 自然人身份登录电子税务局,通过"申报征收一车船税申报— 财行税税源报告—车船税税源采集"模块勾选该车架号,点击 "作废税源信息"时,系统提示"核心征管提示信息:税源\*\*\*\*\*、 L\*\*\*\*\*\*\*0 已申报,不能作废。如需作废,请先作废申报。" 怎么办?

| 查询条件                              |                                               |                                         |                                                                                                    |
|-----------------------------------|-----------------------------------------------|-----------------------------------------|----------------------------------------------------------------------------------------------------|
|                                   | 纳税义务人识别号                                      | k []]]]]]]]]]]]]]]]]]]]]]]]]]]]]]]]]]]] | 纳税义务人名称: (公章)                                                                                                    |
|                                   | 车辆识别号 (车架号) :                                 |                                         | <b>查询 保存生褥信息</b> 作废车辆信息                                                                                                    |
| (财税 [2020]<br>5, 锁定不可修改<br>税源明细 船 | 35号)规定。对军队划入中国最通<br>次;若您已采集该车架号,但减免性<br>油税源明细 | ,集团的车辆,免征2020年1月<br>质为空,请重新保存该车辆信       |                                                                                                    |
| 车牌号码                              | *车辆识别号 (车架号码)                                 | *车辆类型                                   | 202090、LWW93VGLX70002090已申     授、不能作成、如常作成、请先作成申     日間或註册登记日期    排气量 (升)    核定载者    整面质量 (吨)    単位表                                                                                                    |
|                                   | 1000                                          | × ×                                     | 报。(错误码951b06a5b3e04855877eac 0.0000 0 6.8000                                                                                                    |
|                                   |                                               | × ×                                     | 7634ada1f4) 0.0000 0 6.0000                                                                                                    |
|                                   |                                               | × *                                     | 9 0.0000 0 6.4500                                                                                                    |
|                                   |                                               | × ~                                     | 2 0.0000 0 7.1000                                                                                                    |
|                                   |                                               |                                         |                                                                                                    |
|                                   | <u>'</u>                                      | × *                                     | 0.0000 0 6.0000                                                                                                    |
|                                   |                                               | × *<br>× *                              | VIAC         0.0000         0         6.0000           V         21         0.0000         0         6.3000                                                                                                    |
|                                   |                                               | × *<br>× *                              | X         2/         0.0000         0         6.0000           V         2/         0.0000         0         6.3000           V         2/         0.0000         0         7.9000                                                                                                    |
|                                   |                                               | × *<br>× *<br>× *<br>× *                | X         2/         0.0000         0         6.0000           V         2/         0.0000         0         6.3000           V         2/         0.0000         0         7.9000           V         2/         0.0000         0         7.9000                                                                                                    |
|                                   |                                               | × *<br>× *<br>× *<br>× *                | Outcome         Outcome         Outcome <t< td=""></t<> |

税源作废时,如系统检测到存在其他年度的申报信息,是不 允许作废的。已报废无需继续申报的车辆,不需要作废税源信息, 只需要做纳税义务中止即可,操作办法如下: 打开车船税税源明细表,勾选此车信息,填写"纳税义务中止时间",如2022年已报废无需申报,"纳税义务中止时间"填 写2021年12月31日,点击"保存车辆信息"即可。

| 车船税税源明细表                                                                                                    |           |      |            |                         |              |              |               |       |        |     |        |         |
|----------------------------------------------------------------------------------------------------|-----------|------|------------|-------------------------|--------------|--------------|---------------|-------|--------|-----|--------|---------|
| ◇ 宣询条件                                                                                                    |           |      |            |                         |              |              |               |       |        |     |        |         |
|                                                                                                    | 纳税义务人识别号: |      |            |                         |              |              | 纳税义务人名称: (公章) |       |        |     |        |         |
| 车辆识别号 (车架号) :                                                                                                    |           |      | 别号 (车架号) : | <b>新闻 保存车辆信息</b> 作废车辆信息 |              |              |               |       |        |     |        |         |
| ■電影7.<br>1. 通过初选框可实现单行或多行数据保存,不匀选载认保存当前页面数据。<br>2. 概据《中华人民共和国生能称为4.中华人民共和国生命令编39署四条,书约能源。使用新能源的车船减免车船税。符合条件的纳税人请请写车辆型号,系统将自动带出新能源或免性质,锁定不可修改;若以往新能源车型选择和也绝优,蒸转将促强展标调处性质,就转化同标需要,可自行修改为机合计常计加速。<br>3. (财税 (2020) 35号)规定,对军队划入中国融通集团的车辆,免乱2020年1月1日至2024年12月31日的车船税,期漏后按规定征税。新增税源时符合条件的纳税人请请写车辆识号(车架号码),系统将自动带出对应减免<br>性质,数定不可修改;若您已采集该车架号,但减免性质力空,请重新保存该车辆信息;若以往车架号选择其他减免性质,系统将保留源有减免性质,如有需要,可自行修改为[0012129999]其他特殊原因减免车船税减免性质。<br>车辆税源明细 船舶税源明细 |           |      |            |                         |              |              |               |       |        |     |        |         |
| 3                                                                                                    | 排气量 (升)   | 核定载客 | 整备质量 (吨)   | 单位税额                    | 减免性质代码和项目名称1 | 减免性质代码和项目名称2 | 纳税义务终止时间      | *行政区划 | *车辆所处征 | 新多  | *主管税务  | FAF (   |
|                                                                                                    | 0.0000    | 0    | 6.8000     | 18.0                    | ~            | ~            |               | 1     | Ł      | × ~ | 国家税务总局 | ŧ       |
|                                                                                                    | 0.0000    | 0    | 6.0000     | 18.0                    | ~            | ~            |               | 1     |        | × × | 国家税务总局 | ŧ       |
|                                                                                                    | 0.0000    | 0    | 6.4500     | 18.0                    | ~            | ~            |               | 1     |        | × ~ | 国家税务总局 | ŧ       |
|                                                                                                    | 0.0000    | 0    | 7.1000     | 18.0                    | ~            | ~            | 2021-12-31    | 1     | Ł      | × ~ | 国家税务总局 | ŧ       |
|                                                                                                    | 0.0000    | 0    | 6.0000     | 18.0                    | ~            | ~            |               | 1     |        | × × | 国家税务总局 | ŧ       |
|                                                                                                    | 0.0000    | 0    | 6.3000     | 18.0                    | ~            | ~            |               | 1     | Ł      | × × | 国家税务总局 | <b></b> |
|                                                                                                    | 0.0000    | 0    | 7.9000     | 18.0                    | ~            | ~            |               |       |        | × ~ | 国家税务总局 | 1       |
|                                                                                                    | 0.0000    | 0    | 7.1000     | 18.0                    | ~            | ~            |               | T Į   |        | × × | 国家税务总局 | ŧ       |